Williamsburg Recreation Center 939 South Highland Williamsburg, IA 52361 (319) 668-1636

# Club Automation: Member Portal

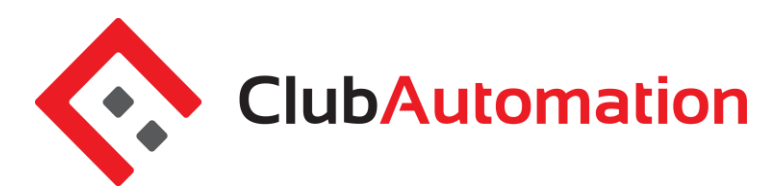

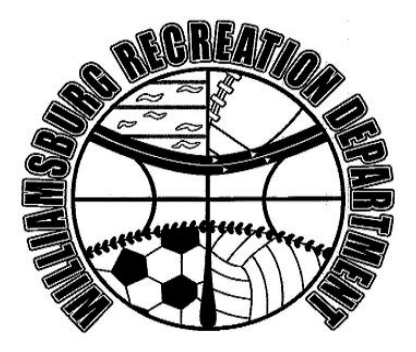

Welcome to the your new Williamsburg Community Rec Center Member Portal. Accessing your member portal allows you to view and update personal information, view your statement, pay balances, and more! The guide below outlines the various features available to allow for effective use of your member portal.

#### HOW TO LOG IN

**Initital Login:** To access the member portal for the first time, begin by opening <u>https://williamsburgrec.clubautomation.com</u>. Be sure to not include www. when opening the member portal.

Once on the site, locate the "Access My Account" button listed under "First time here?".

| Williamsburg Community Recreation | Center Online Access                                             |
|-----------------------------------|------------------------------------------------------------------|
|                                   | Login to williamsburgrec                                         |
| , all the set                     | Username                                                         |
| Hereit                            | Password                                                         |
| 1 March 11 Mark                   | Forgot your password ? Login                                     |
| First time here?                  | Register for classes                                             |
| Access My Account                 | To view or register for a class please click "Get Started Here". |

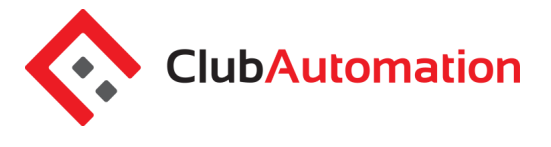

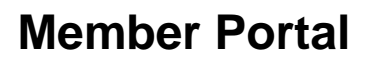

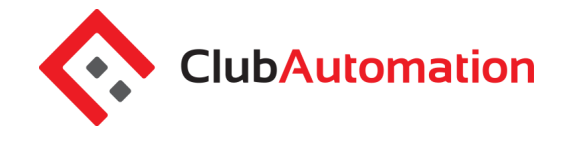

In the "Register Now" window, enter your first name, last name, and email address. After entering your information, select "Search" in the bottom right corner.

Once your account has been identified, you will receive a "We found your account." prompt. A verification email will then be sent to your email address with the final login instructions. Please open your email to access these instructions.

| Register Now                                                                                             |
|----------------------------------------------------------------------------------------------------|
| Find my account                                                                                          |
| To search for your existing account please enter your first name, last name and email then click search. |
| Test                                                                                                    |
| Member                                                                                                   |
| test@email.com                                                                                           |
| Gund                                                                                                    |
| Search                                                                                                   |

The email you will receive includes a verification link that must be opened to complete the setup of process. Once the link is selected, you will be directed to an information page where you will enter/verify your personal information.

**Note:** You will only be directed to this information page during your initial log in. Future logins will not require this additional step.

Finally, complete all required fields on the information page, agree to the standard liability waiver (at the bottom of the page), and select "Save Account". You will then be directed to the member portal home page!

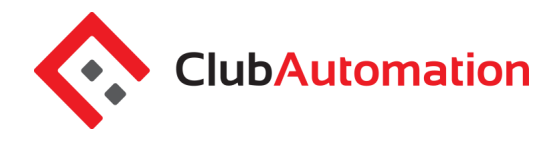

**Member Portal** 

|                                                                                                    | ALCHIATIA. |
|----------------------------------------------------------------------------------------------------|------------|
| -                                                                                                    | EDA        |
|                                                                                                    | TI         |
| The second second secon |            |

Williamsburg Community Recreation Center

**Online Access** 

## Please verify & complete your information in the form below

| Contact Info                     | Emergency Contact Info | Family Members                                           |
|----------------------------------|------------------------|----------------------------------------------------------|
| First Name *<br>Test             | Full Name *            | There are no family members<br>connected to this account |
| Last Name <sup>*</sup><br>Member | Relationship *         |                                                          |
| Address *                        | Phone *                |                                                          |
|                                  |                        |                                                          |
|                                  |                        |                                                          |

**Standard Login:** After completing the initial log in steps, your account has been created and you no longer need to use "Access My Account" to log in. Going forward, you will enter your "Username" (your email address) and "Password" in the "Login to williamsburgrec" box.

| Williamsburg Community Recreation | n Center Online Access                                           |
|-----------------------------------|------------------------------------------------------------------|
|                                   | Login to williamsburgrec                                         |
|                                   | Username                                                         |
| Her.                              | Password                                                         |
| Mark Marker                       | Forgot your password ? Login                                     |
| First time here?                  | Register for classes                                             |
| Access My Account                 | To view or register for a class please click "Get Started Here". |

**Questions:** If you have any problems accessing your account, select "Forgot your password?" and a new verification link will be sent to your email. If you need to set up a new account or if the email address you provided isn't recognized by the system, contact the Nichole/Nikki at (319) 668-1636 for further assistance.

#### MEMBER PORTAL OVERVIEW

Home Page: When logging in you will be directed to your "Home" page. The home page lists the following:

- Current balance and membership type these will be listed just below your name
- *Club Announcements* be sure to review for any updates or announcements from the team at Williamsburg!
- Upcoming events and registrations listed on the right side of the home screen will be upcoming class or program registrations, reservations, etc.
- *Note*: if you are the primary account holder, select the dropdown menu to the right of your name to navigate to different family members' profiles

| Test Member                                                                                                    | • | ACTIVE       |        |  |
|----------------------------------------------------------------------------------------------------|---|--------------|--------|--|
| \$0.00       Current Balance         Single 1 Month       \$0.00 to expire on 10/12/2018         No House Charge                                                          |   |              |        |  |
| Looks like you do not currently have a form of payment specified for your house account. <u>Click here to fix this problem.</u> CLUB ANNOUNCEMENTS MY EVENTS Next 7 days  |   |              |        |  |
| Welcome!<br>September 13, 2018                                                                                                    |   | YOUR REGISTR | ATIONS |  |
| Welcome to your Williamsburg Rec online portal! You can use this portal to update personal &<br>billing information, view your statement, sign up for programs, and more! |   |              |        |  |
| is always, it is our privilege to serve you. We thank you for your continued support, and we<br>velcome your comments and feedback.                                       |   |              |        |  |
| Please note: Your online portal functions best when you use Chrome or FireFox web browsers.<br>Please utilize one of those browsers for optimal use.Thank you!            |   |              |        |  |

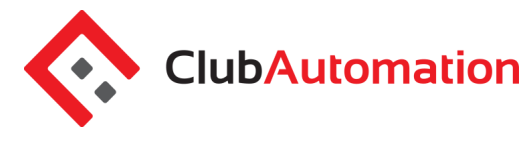

# **Member Portal**

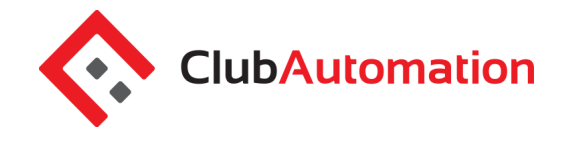

**Member Portal Tabs:** Located on the left side of the member portal are the tabs you will use to access your profile, classes, member statement, etc.

- Home: Navigate back to the "Home" screen outlined above
- View My Info: Update personal and billing information
- Register for Programs: Register for programs
- View My Statement: Review charges and payments posted to your statement
- Packages: View punch cards (full facility and spinning punch cards) and usage
- Account Access: Determine what linked family members can access on their portal
- Notifications: Opt in or out of club email communications
- Contacts Us: Send the club a question

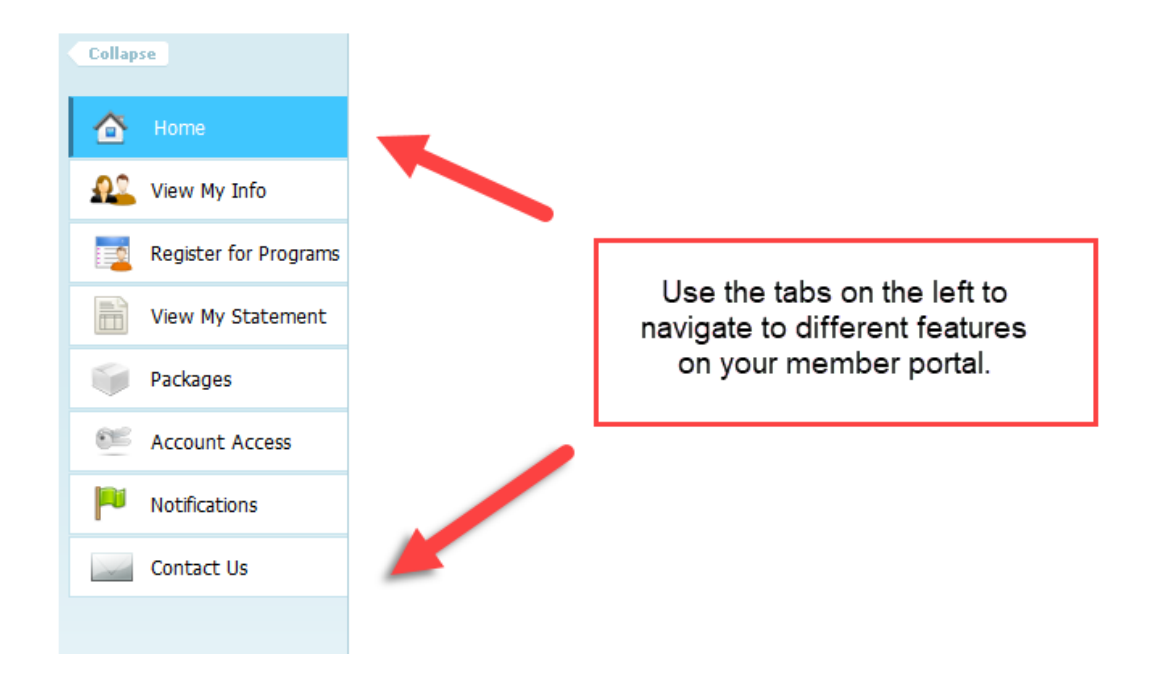

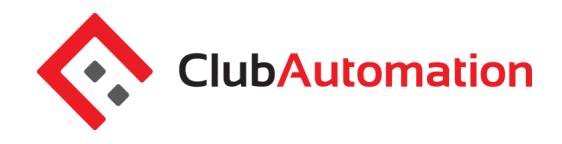

#### VIEW MY INFO

From this tab you can update your personal and billing information, along with any linked members' information.

**Personal Information:** To update your personal information, begin by selecting "Edit" in the top right corner of the Personal Information box.

| PERSONAL INFORM | IATION     |              |                    | Edit |
|-----------------|------------|--------------|--------------------|------|
| Name Te         | ast Member | Phone Number | (123) 456-7890 [C] |      |
| Access Card -no | ot set-    | Email        | test@email.com     |      |
| Gender Fer      | emale      | Login        | test@email.com     |      |
| Age 000         | 00         | Address      | NY                 |      |

Items that can be entered/updated in this section include:

- Phone number and address
- Email login and password
- Member special needs

**Billing Information:** To update your payment method, begin by selecting "Edit" in the top right corner of the Billing Information box. Bill information can be updated on the primary account.

| BILLING INFORMATION       |             |                  | Edit             |
|---------------------------|-------------|------------------|------------------|
| House Charge              | Credit Card | Card Name        | Test Card        |
| Statement Delivery Method | Email       | Credit Card Type | Visa             |
| Tax exempt                | No          | Credit Card #    | 41**********1111 |
|                           |             | Name on Card     | Test Member      |
|                           |             | Card Expiration  | 03/01/2018       |
| Billing Address           |             | Same as Contact  |                  |
|                           |             | Available on POS | Yes              |
|                           |             |                  |                  |

Items that can be entered/updated in this section include:

- Credit card number and expiration date
- Billing address
- Statement delivery method preference

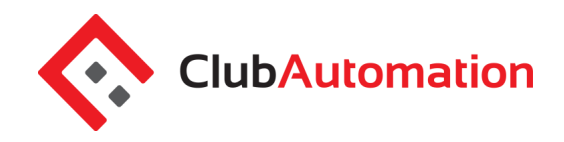

#### REGISTER FOR PROGRAMS

The Register for Programs tab will allow you to register for prepaid sessions. To complete your registration:

- Begin by locating the program from the list provided. You can narrow your search using the filters provided at the top of the page, i.e. keyword or event type.
- Once you have identified the class, click on the class name or select "Learn More" to the right of the program name.

| Image: Mome   Image: Noise My Info   Image: Register for Programs   Image: Noise My Statement   Image: Packages   Image: Maccount Access |                    |
|----------------------------------------------------------------------------------------------------|--------------------|
| View My Info   Register for Programs   Event time   View My Statement   Packages   Event Account Access                                  |                    |
| Register for Programs   Event time   Image: View My Statement   Search by Age   From   Search by Age   From   Count Access               |                    |
| Wiew My Statement     Search by Age     From     to       Search by Age     From     to                                                  |                    |
| Packages           Mathematical Access                                                                                                   | s                  |
| 🥙 Account Access                                                                                                    |                    |
|                                                                                                    |                    |
| Program Name Location Department Days of Week                                                                                            |                    |
| Intro to Flag Football williamsburgrec Sat Ler                                                                                           | rn More            |
| Contact Us Women's League Volleyball williamsburgrec Wed Lea                                                                             | _                  |
| Youth Flag Football williamsburgrec Sat Ler                                                                                              | rn More            |
| Youth Volleyball League williamsburgrec Lea                                                                                              | rn More<br>rn More |

• Once you have selected the program, all available sessions will be listed. Select the green "Sign Up" for the session you would like to register for

| Class # | Date/Time             | Location | Session                                           | Price   |         |
|---------|-----------------------|----------|---------------------------------------------------|---------|---------|
| 16      | Sat 09:00am - 10:00am |          | Intro to Flag Football 09/08/2018 -<br>09/29/2018 | \$25.00 | Sign Up |

• You will then be asked to select the user who will be registering for the class. If you are the primary account holder and have family members linked to your account, all eligible members will be listed.

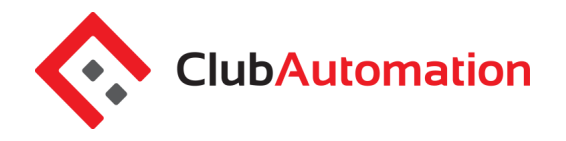

• After selecting the user name, click "Add to Cart" to proceed with registration

| Intro to Flag Football on Saturday                                                                                                    | × |
|----------------------------------------------------------------------------------------------------|---|
| Sign Up / Add family members<br>Select which profile(s) to register in this class. By proceeding with<br>registration, you are agreeing to the terms and conditions. |   |
| Test - \$25.00                                                                                                    |   |
| Jimmy - \$25.00 🗸                                                                                                    |   |
| Cancel Add to Cart                                                                                                    |   |

- The program has now been added to your "cart" and payment can be taken. Multiple class registrations can be completed prior to processing payment through your cart.
- Select "View Cart" in the top right corner to process payment and complete your registration

| 10 | Williamshurg Community Recreation Center | View Cart \$25.00                                       |
|----|------------------------------------------|---------------------------------------------------------|
|    | trinanozary commune, neer cation center  | Welcome, Test!<br>Linked Profiles: Test Member   Logout |
|    |                                          | Home Contact Us                                         |

- In your cart, confirm the registration and select the green "Continue to check out" button
- Follow the prompts to enter payment (when applicable) and complete registration
- Once you have completed the cart checkout, the user will be registered for the class and their spot secured on the roster!

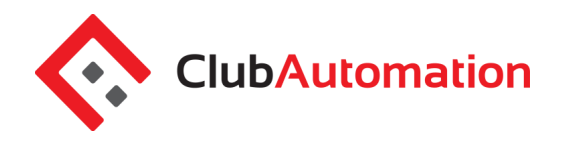

### SHOPPING CART

| Please review the items in your sho                                          | opping cart before checking out                                         |                     |                  | Secure<br>Transaction<br>256 Bit Encryption                     |
|------------------------------------------------------------------------------|-------------------------------------------------------------------------|---------------------|------------------|-----------------------------------------------------------------|
| - To remove an item, click the 😵 ic<br>- When you are ready to pay, click th | on on the item you would like to re<br>ne "SUBMIT PAYMENT" button to ch | move<br>neck out    |                  | This is the same encryption that banks<br>and credit cards use. |
| SHOPPING CART ITEM                                                           | s                                                                       | Member RemovePrice  | e Quantity Total |                                                                 |
| Intro to Flag Football   Intro to Flag Foo                                   | tball   Saturdays 09:00am - 10:00am                                     | Jimmy Test 🙆 \$25.0 | 00 1 \$25.00     |                                                                 |
|                                                                              |                                                                         | Sub Total           | \$25.00          |                                                                 |
|                                                                              |                                                                         | Sub Iotal           | \$23.00          |                                                                 |
|                                                                              |                                                                         | Total               | \$25.00          |                                                                 |
| Select Payment Method                                                        | Payment Amount                                                          | Total               | \$25.00          |                                                                 |

• To navigate back to the home page, select the home icon in the top right corner

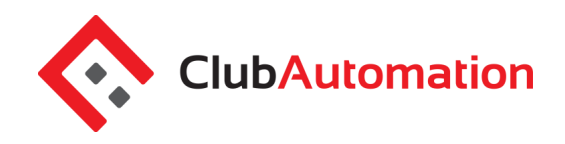

#### **VIEW MY STATEMENT**

On the "View My Statement" tab, you can review all charges and payments on your member statement.

- When logged in on a primary account, you can navigate between the statements of linked members by selecting the dropdown to the right of your name
- Statements are organized by month and will show all charges and payments generated in the month selected. To navigate between months, select the month dropdown menu found toward the bottom left side of the statement screen boxed in red below.

|                                                                                                    |                                                                                                    | Home C                                    | Contact Us                      |   |
|----------------------------------------------------------------------------------------------------|----------------------------------------------------------------------------------------------------|-------------------------------------------|---------------------------------|---|
| Collapse                                                                                                    | Combined Statement   ACTIVE                                                                                                    |                                           |                                 |   |
| Home     Home     View My Info     Register for Programs     View My Statement     Packages     Account Access | No Image       \$354.00       Current Balance         Single 1 Month   \$0.00 to expire on 10/12/2018         No Image                                                                                                    |                                           |                                 |   |
| Notifications                                                                                                  | Looks like you do not currently have a form of payment specified for your house account. <u>Click here to fix this problem.</u>                                                                                                    |                                           |                                 |   |
| Contact Us                                                                                                    | Trans #         User Name         Date         Description         Type         Amount \$           311         Jmmry Test         09/05/18 1:35pm         Membership for "Couple Annual" (September 2018)         Charge         Not paid         354.00 | September, 201<br>Payment Status          | 18 <sup></sup><br>5 <sup></sup> | Ŧ |
|                                                                                                    | Previous Balance (August, 2018)         0.00           Payments         0.00           Charges         354.00           Credits         0.00           New Balance (September, 2018)         354.00                                                       | All Transaction<br>Search<br>Generate PDF | Types '                         | r |

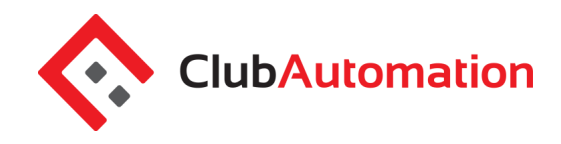

#### 6 ACCOUNT ACCESS

This tab allows primary account holders to determine what linked members can access on their member portals. For example, if a mother is the primary account holder and her children are linked to her account, she can allow or deny access to view charges on the statement.

| ACCOUNT ACCESS                                                       |                  |      |
|----------------------------------------------------------------------|------------------|------|
| Select the access levels you would like for your account dependants. |                  |      |
| Give access to Everyone   No one                                     |                  |      |
| ☑ Jimmy Test ☑ View Charges ☑ Register for Classes                   |                  |      |
| Test Member View Charges Register for Classes Account Holder         |                  |      |
|                                                                      |                  |      |
|                                                                      | <u>Cancel</u> or | Save |

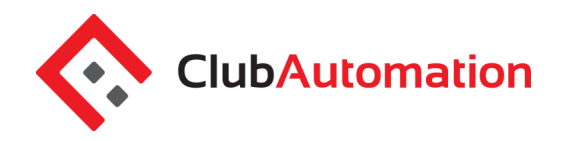

#### NOTIFICATIONS

Through the notifications tab you can turn on and off various forms of club email communication. To edit your notification settings, select "Edit" in the top right corner of the Notifications box.

Once the desired notifications have been selected, click "Save changes" in the bottom left corner to confirm notification preferences.

| NOTIFICATIONS                                                                    | Edit   |
|----------------------------------------------------------------------------------|--------|
| Table below summarizes the member's communication preferences for notifications. |        |
| Notification Type                                                                | E-mail |
| Private Lesson Reminder                                                          | ~      |
| Court Time Reminder                                                              | 4      |
| Group Event Reminder                                                             | 4      |
| New Private Lesson Created Notification                                          | 4      |
| New Court Time Booked Notification                                               | 4      |
| New Group Event Registration Notification                                        | 4      |
| Statement                                                                        | 4      |
| Package Expiration                                                               | 4      |
| Padkage Renewal                                                                  | 4      |
| General Club Communications                                                      | ~      |
| Receipts                                                                         | ~      |

#### 8 CONTACT US

If you have any questions regarding the membership, please do not hesitate to reach out to us! The "Contact Us" tab allows you to send an email directly to the team using the "What did you want to ask us?" box. You can also reach us directly at (319) 668-1636 or <u>rec@iowatelecom.net</u>.

We are excited for you to begin using the member portal! Please don't hesitate to reach out with any questions, we are happy to help however we can.